## **RoomWizard User Guide**

RoomWizard is a room scheduling solution that makes it easier to get where you need to go. This is a brief overview of how to reserve a space directly from the RoomWizard.

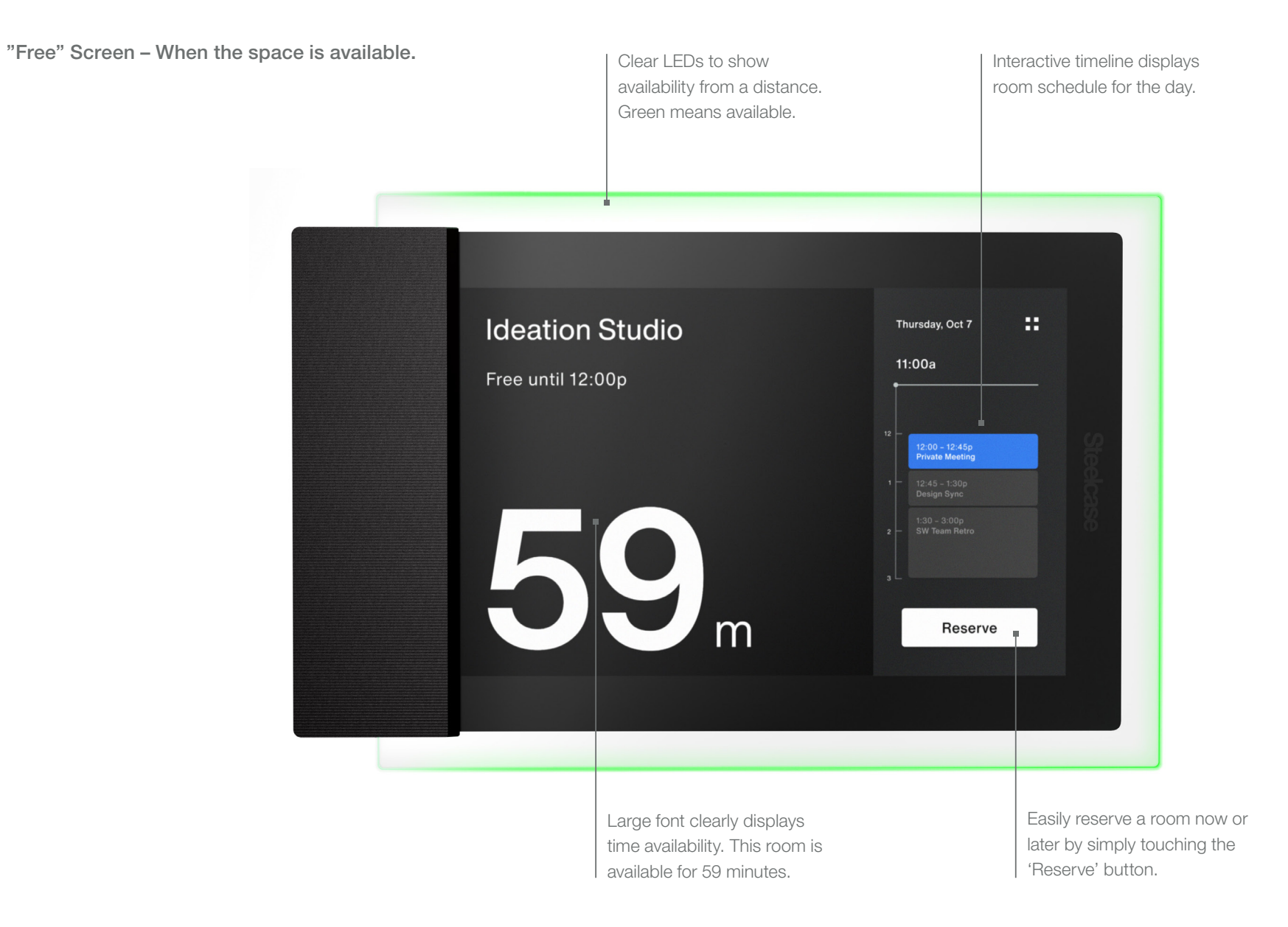

## **RoomWizard User Guide**

"Adjust" Screen – During the space reservation.

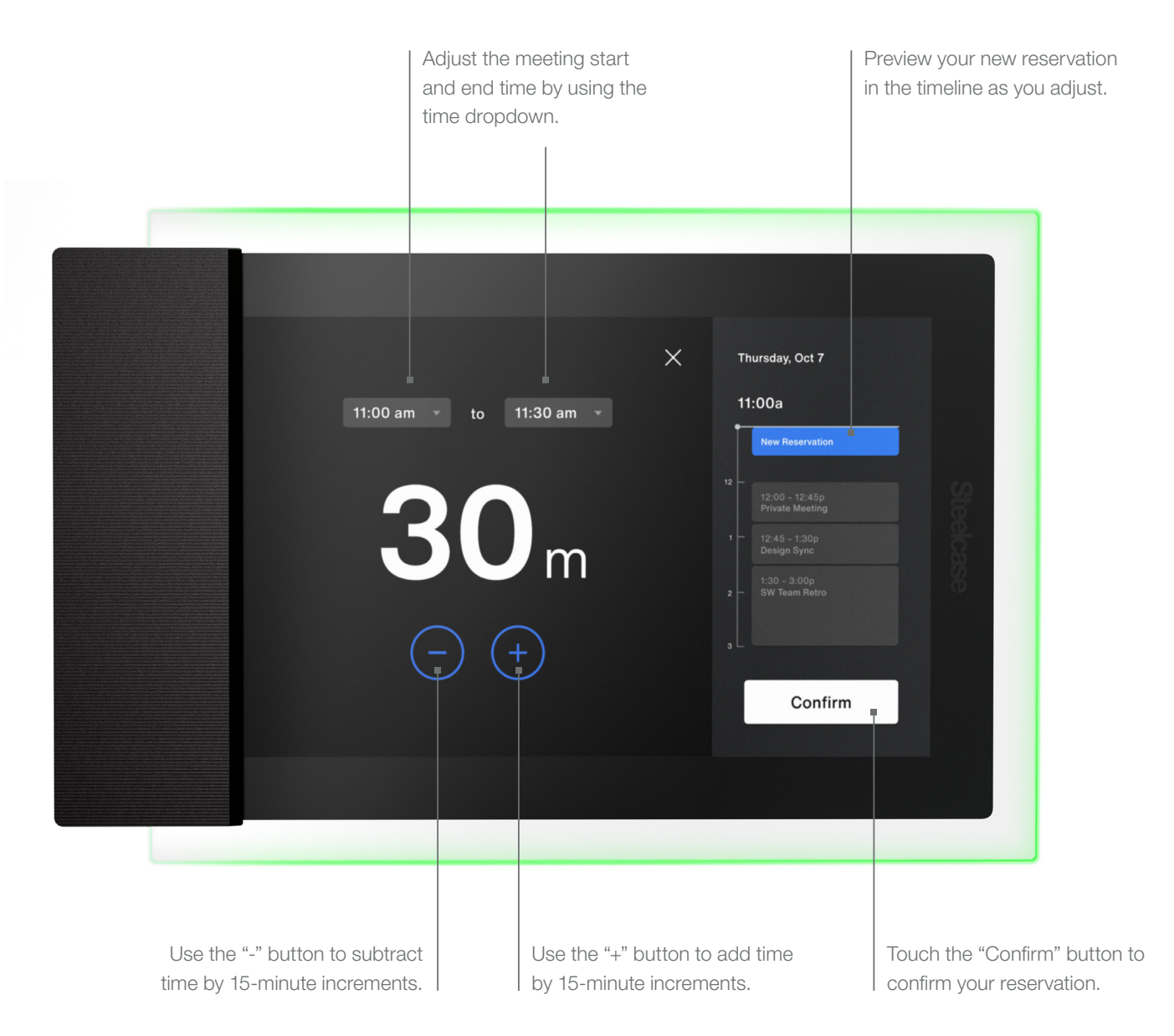

## **RoomWizard User Guide**

"Busy" Screen – When reservation is confirmed, and space is booked.

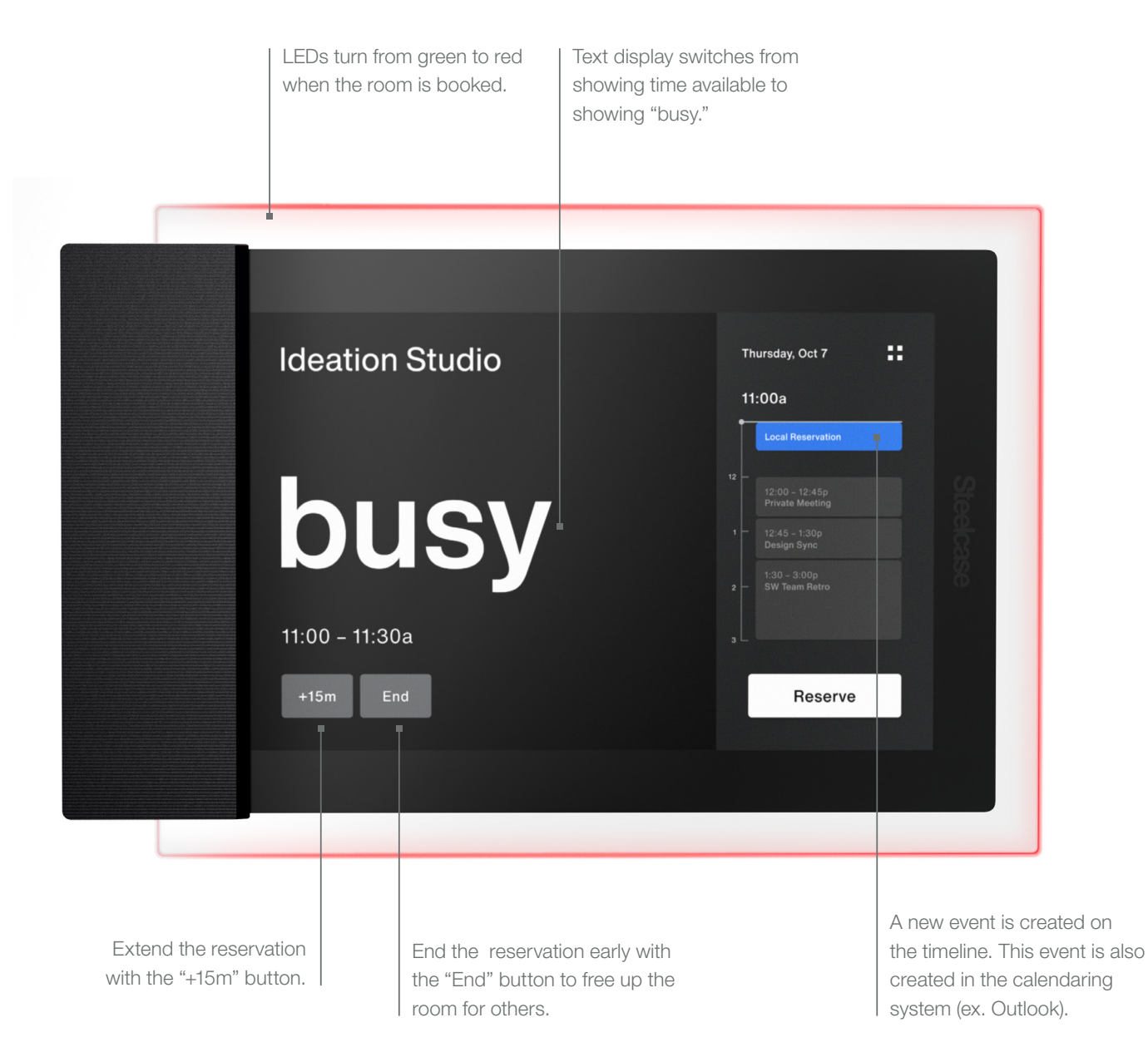

©2019 Steelcase Inc. All rights reserved. All specifications subject to change without notice. Trademarks used herein are the property of Steelcase Inc. or of their respective owners.